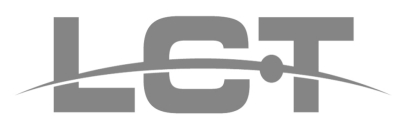

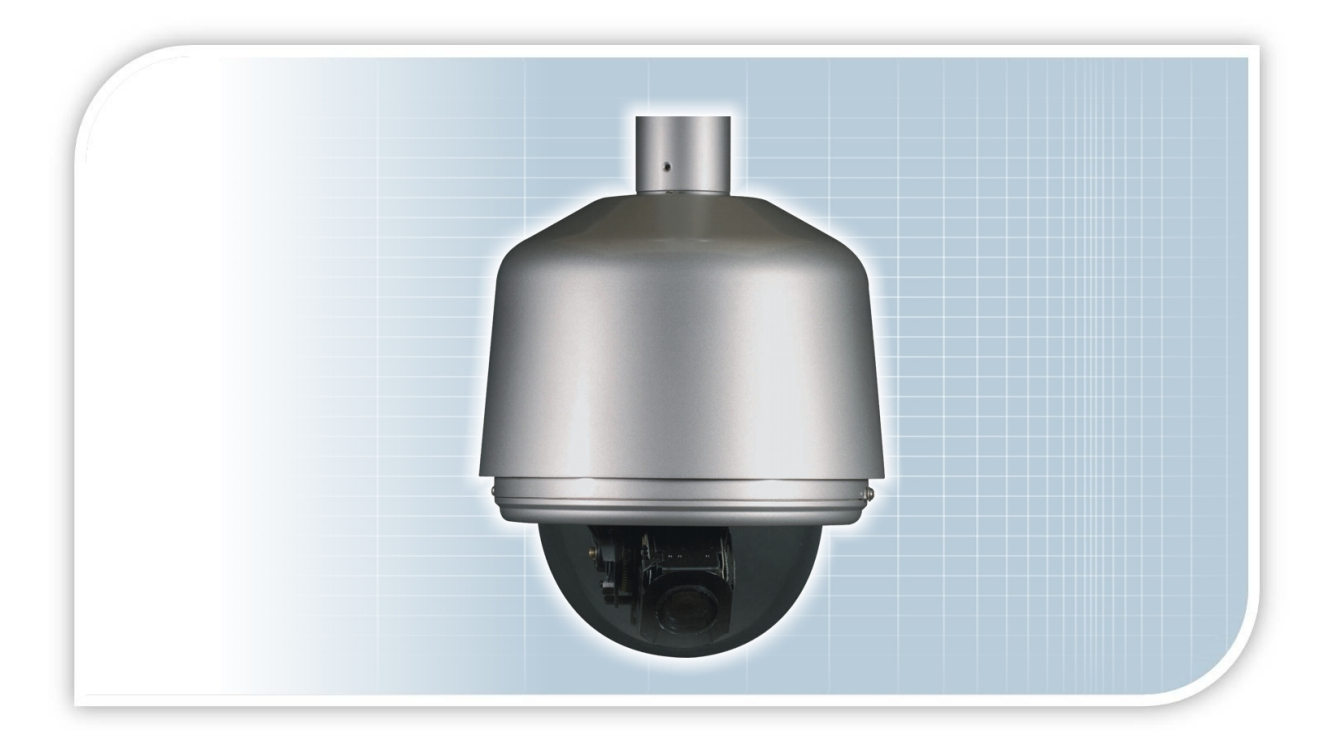

ALLARMED SPEED DOME User Manual

# LCTSD318 LCTSD326 LCTSD336

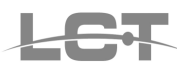

## NORME GENERALI DI SICUREZZA -General safety recommendations Sicurezza delle persone - Safety warnings

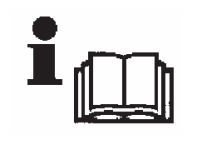

Leggere e seguire le istruzioni - Tutte le istruzioni per la sicurezza e per l'operatività devono essere lette e seguite prima che il prodotto sia messo in funzione.

**Precauzioni particolari -** Rispettare tassativamente l'ordine delle istruzioni di installazione e collegamento descritte nel

manuale. Verificare le indicazioni riportate sulla targa di identificazione: esse devono corrispondere alla vostra rete elettrica di alimentazione ed al consumo elettrico. Conservate le istruzioni per una consulta futura.

**Read and follow the instructions** - Read the installation instructions before connecting the system to its power source. Follow these guidelines to ensure general safety.

In order to prevent injury, burns or electrical shock to yourself and others, follow the connection instruction plan carefully.

## Sicurezza del prodotto - Product Safety

Non posizionare in prossimità di liquidi oppure in un ambiente ad umidità eccessiva.

Non lasciare penetrare del liquido o corpi estranei all'interno dell'apparecchiatura.

Non ostruire le griglie di aerazione.

Non sottoporre all'esposizione dei raggi solari oppure in prossimità di fonti di calore.

Do not use the product in a wet location.

Never push a foreign object through an opening inside the product.

Slots and openings are provided for ventilation and should never be covered.

Do not place under direct sunlight or heat sources.

### INFORMAZIONI SULL'AMBIENTE -ENVIRONMENT INFORMATION

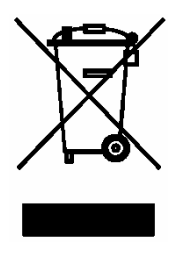

Note per lo smaltimento del prodotto valide per la Comunità Europea

Questo prodotto è stato progettato e assemblato con materiali e componenti di alta qualità che possono essere riciclati e riutilizzati. Non smaltire il prodotto come rifiuto solido urbano ma smaltirlo negli appositi centri di raccolta. E' possibile smaltire il prodotto direttamente dal distributore dietro l'acquisto di uno nuovo,

equivalente a quello da smaltire. Abbandonando il prodotto nell'ambiente si potrebbero creare gravi danni all'ambiente stesso. Nel caso il prodotto contenga delle batterie è necessario rimuoverle prima di procedere allo smaltimento. Queste ultime debbono essere smaltite separatamente in altri contenitori in quanto contenenti sostanze altamente tossiche.

Il simbolo rappresentato in figura rappresenta il bidone dei rifiuti urbani ed è tassativamente vietato riporre l'apparecchio in questi contenitori.

L'immissione sul mercato dopo il 1° luglio 2006 di prodotti non conformi al DLgs 151 del 25-07-05 (Direttiva RoHS RAEE) è amministrativamente sanzionato.

#### Disposal of waste products for European Union

This products was designed to minimize their impact on the environment by reducing or eliminating hazardous materials and designing for recyclables.

This product should be handed over to a designated collection point, e.g., on an authorized one -for-one basis when you buy a new similar product or to an authorized collection site for recycling waste electrical and electronic equipment. Improper handling of this kind of waste could have a possible negative impact on the environment and human health due to potentially hazardous substances.

This symbol indicates that this product has not to be disposed of with your household waste, according to the WEEE Directive.

For more information about where you can drop off your waste equipment for recycling, please contact your local city waste authority, or your household waste disposal service.

## **GARANZIA - Warranty**

Questa garanzia ha validità di 2 anni a partire dalla data di acquisto assicurata solo dietro presentazione della fattura o scontrino rilasciati al cliente dal rivenditore.

L'assistenza gratuita non è prevista per i guasti causati da:

-Uso improprio del prodotto, immagazzinamento inadeguato, cadute o urti, usura, sporcizia, acqua, sabbia, manomissione da personale non autorizzato del prodotto rispetto a quanto previsto nei manuali d'uso inclusi.

-Riparazioni, modifiche o pulizia effettuate da centri assistenza non autorizzati da HR EUROPE.

-Danni o incidenti le cui cause non possono essere attribuite alla HR EUROPE, comprendenti e non limitati a fulmini, eventi naturali, alimentazione e ventilazione inadeguata.

This warranty is valid for 2 years from the date of purchase obtained only against presentation of the original invoice/ cash ticket issued to the customer by the retailer.

Warranty repair service is excluded if damage or defects have been caused by:

-Improper use, incorrect storage, dropping or shocks, corrosion, dirt, water, handing or operation of the product as referred to in the users' manuals.

LET

## SUMMARY

| 1. Introduction                                                                                                    | 4                                            |
|----------------------------------------------------------------------------------------------------|----------------------------------------------|
| 1.1 Technical specific       2         LCTSD318       4         LCTSD326       4         LCTSD336       4         1.2 Side identification       5                                                                                                    | 1<br> <br> <br>5                             |
| 2. Installation                                                                                                    | 6                                            |
| 2.1 Preparations62.2 Brackes assembling62.3 Connection62.4 Switch adjustment8                                                                                                    | 5<br>5<br>3                                  |
| 3. Menu Configuration                                                                                                    | 10                                           |
| 3.1 Menu Operation.       1         3.2 Boot-up Screen       1         3.3 Menu explanation       1         3.4 System Setup       1         3.5 Lens - Optics setup       1         3.6 CAMERA - Camera Setup       1         3.7 PAN/TILT - PTZ setup       1         3.8 Auto running - Automated setup       1         3.9 Privacy mask - Privacy Aree setup       1         3.10 Alarm - Alarm setup       1 | 10<br>12<br>13<br>14<br>15<br>16<br>16<br>18 |
| 4. APPENDIX                                                                                                    | 21                                           |

## 1. Introduction

## 1.1 Technical specific

#### Specifics

Preset 220 4 - max 27 Preset Tour Cruise 4 4 Pattern Horizontal Movimento 360°; speed 300°/sec. OSD password Ok Proportional Pan/Tilt Ok Day/night Auto, Color, Night (select) S/N Ratio >50dB Electronics shutter 1/1 - 1/10,000 sec., 22 steps White bilance Auto, ATW, Inside, Outside, One-Push, Manual Gain Auto/Manual ( -3dB , 28dB, 2dB steps) AE control Auto, Manual, Priority Mode, Bright, EV compensation, Back light compensation Back Light Compensation On/Off Privacy Zone 8 Input / output Alarm 8 / 1 Autorunnig ok Auto Flip 180° Tilt VBS: 1.0Vp-p (sync negative), Y/C output Video Output Security grade IP66 Environmental temperature -10° ~ 50°C ; 95% UR Power - Uptake 24VAC nominal (18-30VAC) - 10VA min / 90VA max heating up Italian - English - French - Spanish Language 3,1 Kg Weight Size (With Wall brachet LCTST300M) 325mm (H) x 220mm (Ø) x 290mm (P)

Details

#### LCTSD318 camera Module

Sony FCB-EX480CP

| Image Sensor              | 1/4 type EXview HAD CCD                                  |  |  |  |
|---------------------------|----------------------------------------------------------|--|--|--|
| Pixels                    | Approx. 440,000 pixels                                   |  |  |  |
| Lens                      | 18x Zoom, f=4.1mm (wide) to 73.8 mm (tele), F1.4 to F3.0 |  |  |  |
| Digital Zoom              | 12x (216x with optical zoom)                             |  |  |  |
| Vision (horizontal)       | $48^{\circ}$ (wide end) to $2.8^{\circ}$ (tele end)      |  |  |  |
| Min. functioning distance | 35mm (wide end) to 800mm (tele end)                      |  |  |  |
| Min. Lighting             | 0.7 lx (typical) (50 IRE)                                |  |  |  |

#### LCTSD326 camera Module

| camera Module             | Sony FCB-EX980P                                        |
|---------------------------|--------------------------------------------------------|
| Image Sensor              | 1/4 type EXview HAD CCD                                |
| Pixels                    | Approx. 440,000 pixels                                 |
| Lens                      | 26x Zoom, f=3.5 (wide) to 91.0 mm (tele), F1.6 to F3.8 |
| Digital Zoom              | 12x (312x with optical zoom)                           |
| Vision (horizontale)      | 55° (wide end) to $2.3^{\circ}$ (tele end)             |
| Min. functioning distance | 320mm (wide end) to 1500mm (tele end)                  |
| Min. Lighting             | 1.0 lx (typical) (50 IRE)                              |

#### LCTSD336 camera Module

| camera Module             | Sony FCB-EX1000P                                                                       |
|---------------------------|----------------------------------------------------------------------------------------|
| Image Sensor              | 1/4 type EXview HAD CCD                                                                |
| Pixels                    | Approx. 440,000 pixels                                                                 |
| Lens                      | 36x optical zoom, f=3.4 mm (wide) to 122.4 mm (tele), F1.6 to F4.5                     |
| Digital Zooml             | 12x (432x with optical zoom)                                                           |
| Vision (horizzontale)     | 57.8° (wide end) to 1.7° (tele end)                                                    |
| Min. functioning distance | 1.5 m at tele end                                                                      |
| Min. Lighting             | 1/60s. mode: 1.4 lux typical (F1.6, 50 IRE) / 1/4 s mode: 0.1 lux typical (F1.6, 50 IR |

## **1.2 Side identification**

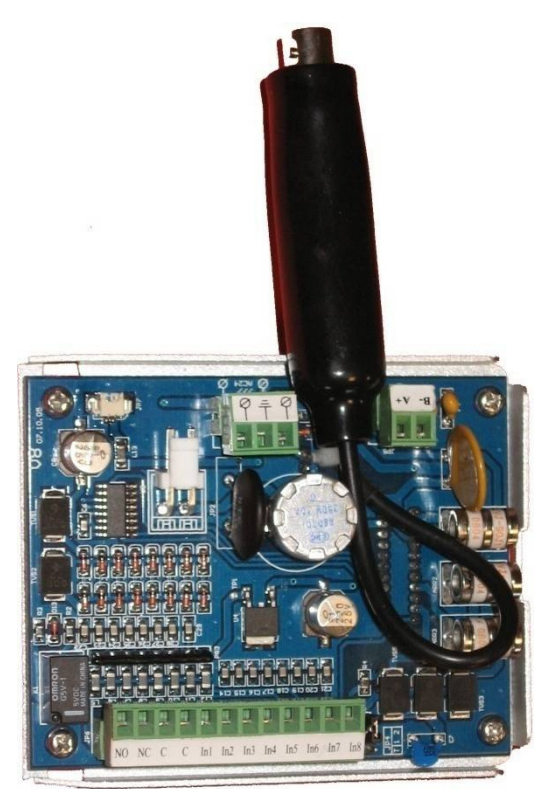

14

- 1. Bracket of wall to fix
- 2. Threaded inside attack
- 3. Drip
- 4. Inside custody
- 5. Security hook
- 6. Fan
- 7. Heating up plate
- 8. Hook-up lever and quick shell out
- 9. Hook tack on of security
- 10. Speed Dome block off
- 11. Objective
- 12. camera module
- 13. Transparent cover
- 14. Connection card
- 15. Inside shell blot out

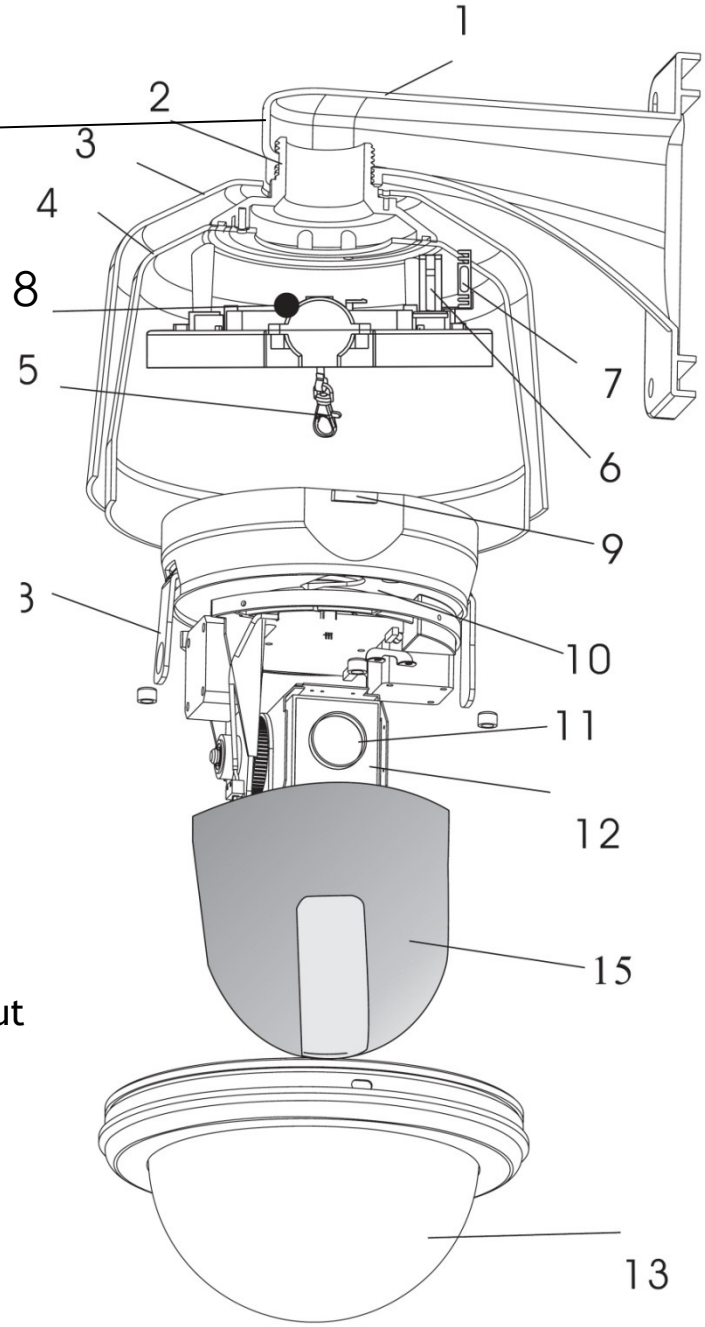

## 2. Installation

## 2.1 Preparations

Precautions

- Qualified and experienced person can carry out the installation. In many countries and areas licensed people is required.
- Before the installation and connection put off the camera .
- Do not put n the camera near to the air vent of the air conditioner.
- To wall montage, lay up for LCTST300M bracket.
- Installation surface.
- Precaution: disassemble can only be carried out by qualified people.
- For fixing to wall make the necessary article of tool shop (ad es. plug, anchorage screw, etc.) .

## 2.2 Bracket assembling

Used screw ,darts or apt to similar to fix the bracket on the surface of installation.

- 1. Use bracket to marke the mounting position on wall (fig.1)
- 2. Fix bracket on the wall and put cables through the wall inside the bracket (fig.2).

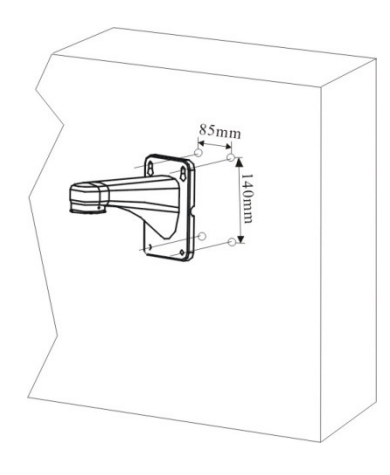

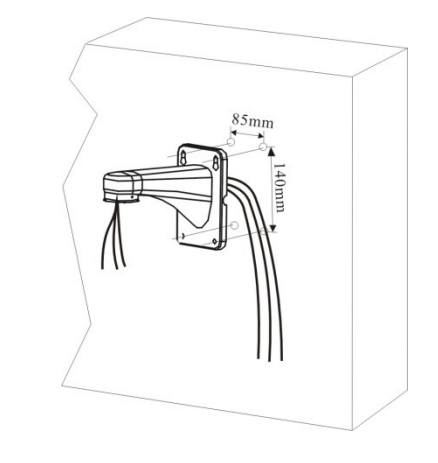

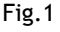

Fig.2

## 2.3 Connection

All series LCTSD Speed Dome camera have got one cable for video signal which end female BNC connector terminal box to connect power PTZ and auxiliary alarms.

Be needed 3 types of wiring for structure set up of Speed Dome :

#### • Power 24V to alternate current .

- Video signal. the camera makes one commun composite video signal. Use the RG59 coaxial cable for distance 120 m, while for higher distances use video balun to transport the video signal up the UTP cable (LCT202T-LCT202R-LCT302T-LCT302R).
- **PTZ.** The LCTSD series camera use one RS485 serial BUS connection with twisted cable. Use only twisted cable RS485 Bus can stringently to 1200 m of length and she connected to falls device. The section of the cable depends of the connection length: one section of 0.5 mmq is sufficient for a short distance, while to use section higher of 1 mmq or 2.5 mmq is necessary link up long distance (max. 1200 m.) . use screen cable in the wiring execution. Go to connect the camera and console in cascade that is entering and exting from the RS485A and RS485B. do not invert the cable (A-B) during the equipment connection . on the first and last device is necessary to connect the resistance for the correct functioning of the RS485. the resistance value to use is 1200hm.

proceed:

- 1. open the access door of connection inside of the custody (fig 3.)
- 2. screw the custody to the bracket to conduct cables through the hole on top of the housing (fig 4).

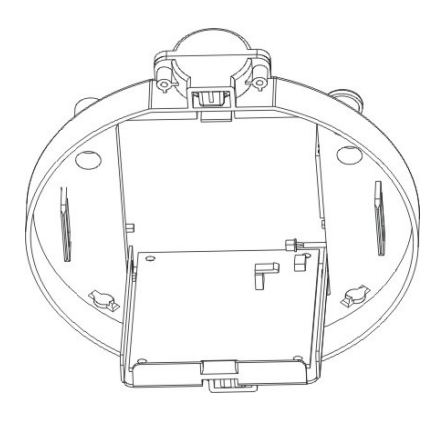

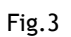

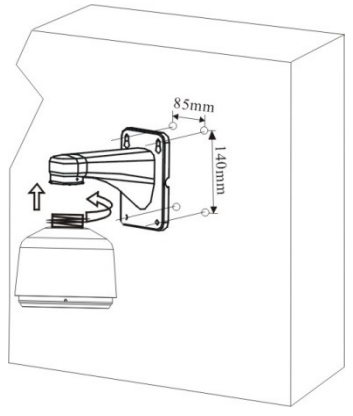

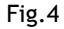

3. connect cables.

Connect these cables into the relative connector relative:

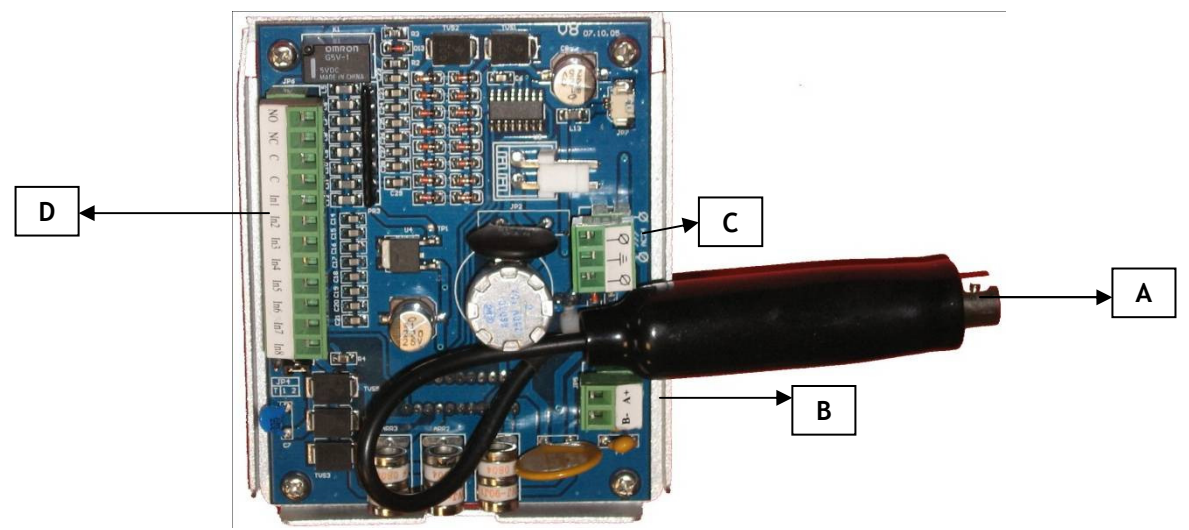

A. Video signal - BNC female connector.

B. RS485+A and RS485-B terminal box.

Open the screw of clamps put in the cables and close .Attention to the polarity electric wires( RS485+A (RX+) and RS485-B (RX-)) in the connection with the control device (control keyboard , DVR).

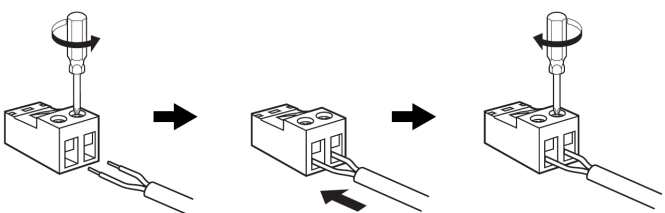

C. Power cable 24VAC. Open the screw of the clamps put in the cable and close the screw.

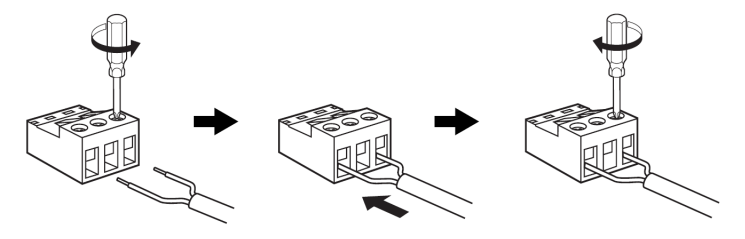

D. IN/OUT alarm clamps

8 in put with 1 common of reference ( the in put must to pilot at clean contacts). 1 output alarm to relay (Common, NC e NO); max. 30V, 1A.

## 2.4 Switches adjustment

For access to the 2 DIP-SWITCHES reverse the block of Speed dome ( pag 5 ) .

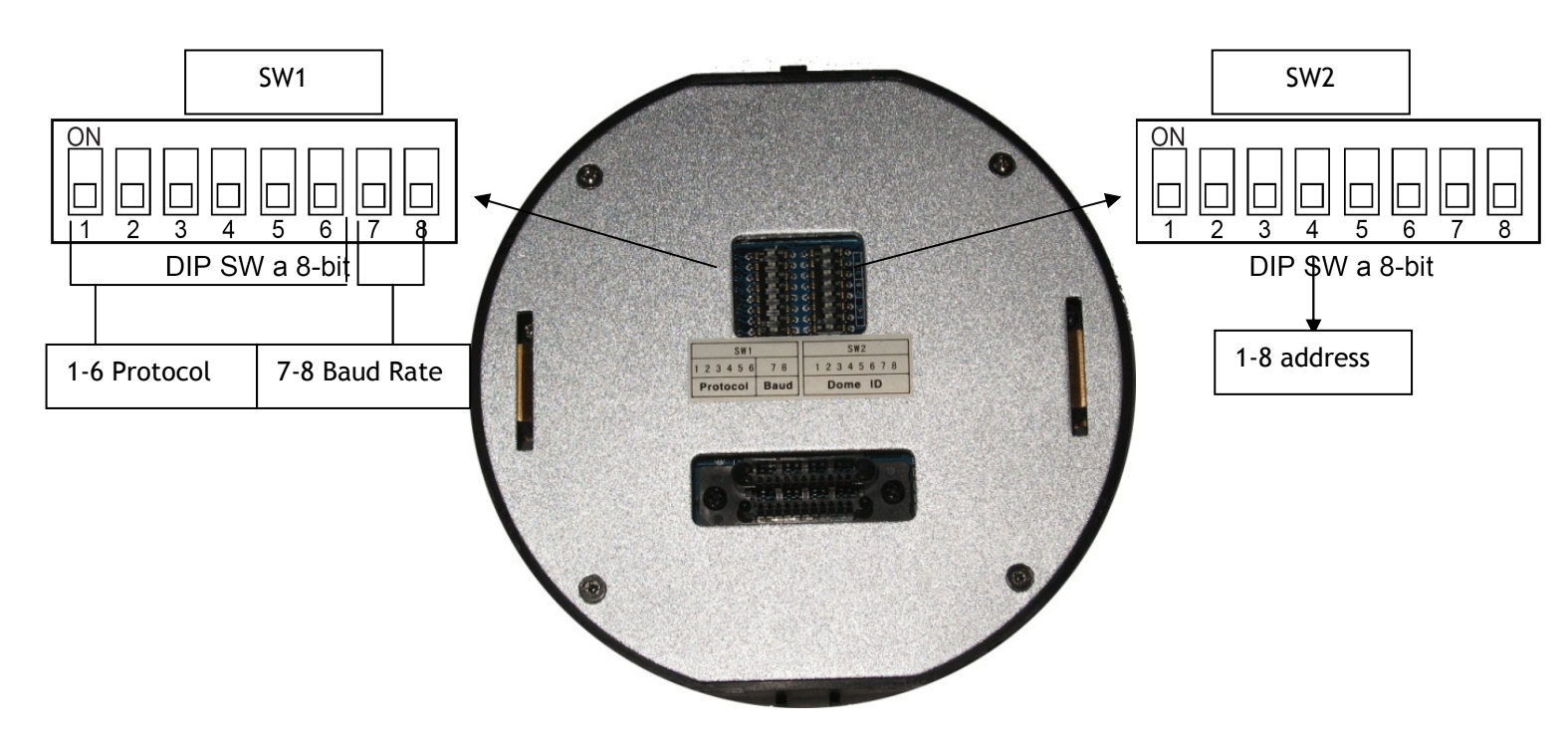

The DIP-SWITCH have two functions. Use for setup the switch value (Baud Rate and Protocol) and use for unit address . Put out the camera before switches adjustment, then put on .Next table show the switch position and function . The switch 7 and 8 of DIP Switch 1 (SW1) be useful to setup speed of the BUS that has be common at all RS485 connect devices:

SW 1

|                       | Baud R<br>DIP 7-  | ate<br>-8 |        |          |
|-----------------------|-------------------|-----------|--------|----------|
| Switch position       | pa                |           |        |          |
| Switch position       | Baud Rate         | Data bit  | Parity | Stop bit |
| ON<br>1 2 3 4 5 6 7 8 | 2400              | 8         | No one | 1        |
| ON<br>1 2 3 4 5 6 7 8 | 4800<br>(Default) | 8         | No one | 1        |
| ON<br>1 2 3 4 5 6 7 8 | 9600              | 8         | No one | 1        |
|                       | 19200             | 8         | No one | 1        |

The factory start up is: 4800.

#### The protocol of communication that need to use is assigned by DIP Switches 1-2-3-4-5- 6 SW 1

| Protocol<br>DIP 1-6   |                                                                                                    |               |                       |  |  |  |
|-----------------------|----------------------------------------------------------------------------------------------------|---------------|-----------------------|--|--|--|
| Protocol              | Switch Position                                                                                        | Protocol      | Switch Position       |  |  |  |
| Pelco PD<br>(Default) | ON<br>1 2 3 4 5 6 7 8                                                                                  | Lilin         | ON<br>1 2 3 4 5 6 7 8 |  |  |  |
| Pelco C               | $ \begin{array}{c c} ON\\ \hline 1 & 2 & 3 & 4 & 5 & 6 \\ \hline 7 & 8 & 7 & 8 \\ \hline \end{array} $ | Kalatel       | ON<br>1 2 3 4 5 6 7 8 |  |  |  |
| Pelco PDC             | ON<br>1 2 3 4 5 6 7 8                                                                                  | Vicon         | ON<br>1 2 3 4 5 6 7 8 |  |  |  |
|                       | The factory start                                                                                      | up is : Pelco | PD                    |  |  |  |

Second the next table that consent to obtain 254 different address (1 at 254) all switches of the second DIP Switch assign the address of the camera.

Each camera on the bus need to assign a different address that is put in to the keyboard .

| Switch Position |    | N<br>] |    |   |   | ] | 8 |   | Switch Position |    | ON<br>ON |    | 4 5 | 6 |   | 8 |   |
|-----------------|----|--------|----|---|---|---|---|---|-----------------|----|----------|----|-----|---|---|---|---|
| ID              | 1  | 2      | 3  | 4 | 5 | 6 | 7 | 8 | ID              | 1  | 2        | 3  | 4   | 5 | 6 | 7 | 8 |
| 1               | ON |        |    |   |   |   |   |   | 6               |    | ON       | ON |     |   |   |   |   |
| 2               |    | ON     |    |   |   |   |   |   | 7               | ON | ON       | ON |     |   |   |   |   |
| 3               | ON | ON     |    |   |   |   |   |   | 8               |    |          |    | ON  |   |   |   |   |
| 4               |    |        | ON |   |   |   |   |   | 9               | ON |          |    | ON  |   |   |   |   |
| 5               | ON |        | ON |   |   |   |   |   | 10              |    | ON       |    | ON  |   |   |   |   |

SW 2

#### Do reference at appendix A for the complete address list

For stave off accidental push down to the Speed Dome lock on the block on the security hook.

After to have finish the connection and adjustment necessary, close the access door of the connection board and hook-up the speed dome block of in the place of house.

\*Note: before to proced logn out the security.

Pay attention to the direction of the quick courcins,.

Control the lever of hook and unhook are correctly insert.

For end the installation i twill be now hook up sufficient the seethrough dome and fix the closing screw.

\*Note: Put the dome with the prescribed centre in to fixing correspondence.

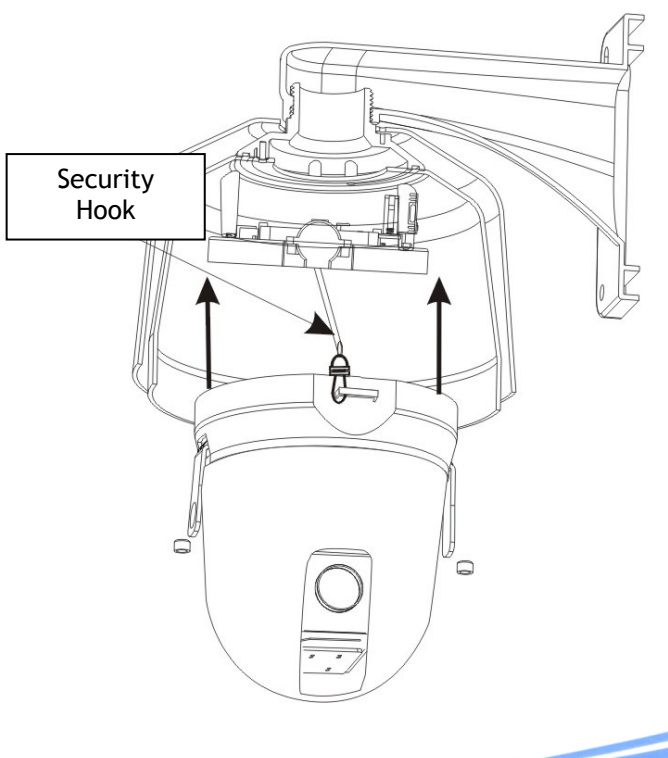

## 3. Menu Configuration

To understand the potentiality of LCTSD camera high speed dome, system see the followed illustration. Video wiring note, come true with usual coaxial cable or twisted cable and the BUS RS485 for the Speed Dome management. At the RS485 BUS, fin place too recorder(DVR) and on the BUS, is possible to put on :LCTspeed dome, HR DVR, HR keyboard (HRKB001 and HRKB001NET). By these devices is possible to manage and setup the Speed Dome.

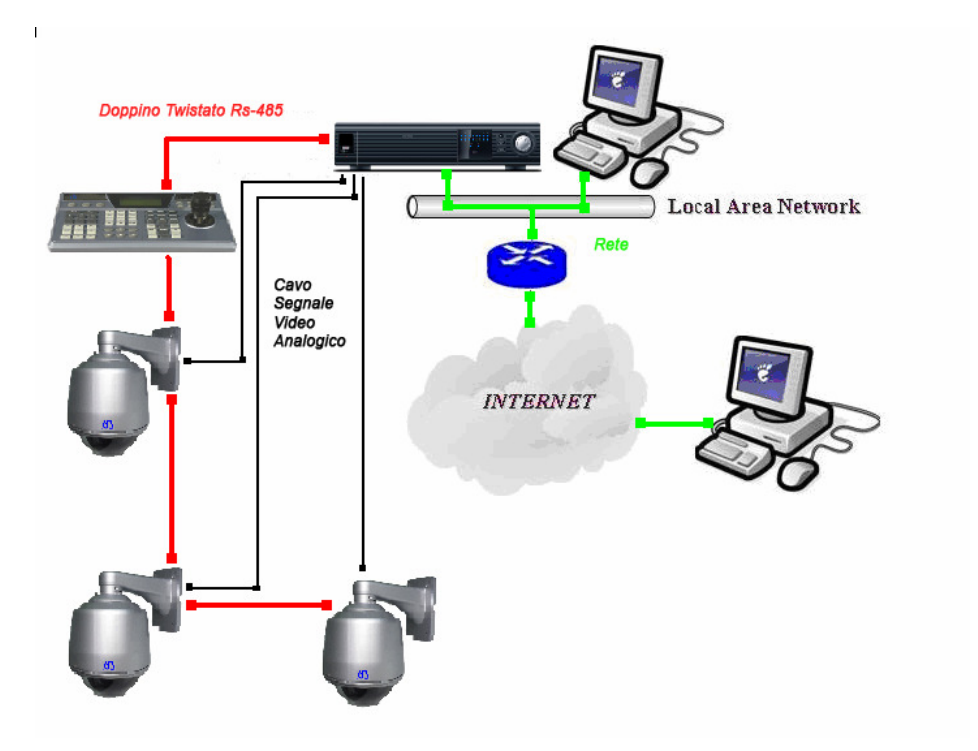

## 3.1 Menu Operation

- Use the console Joystick or the HR DVR directional key( up and down) to move in item of menu.
- Use right Joystick or the HR DVR directional right key to select vary item or go in sub menu.
- Use the console Joystick or the DVR HR directional key up and down for vary parameter.
- Use left Joystick or the HR DVR directional left key to give the OK at programming.
- Select the back item or exit , for return to the past menu or exit to the OSD.

Recall 95 preset or call consecutive 2 times preset 1 with in 5 second, the OSD menu it may be activated .Preset recall it may be at keyboard or HR DVR.

## 3.2 Boot-up Screen

When the Speed dome power on , the device wants a few seconds for boot up information will display on screen and will conduct self-testing. Will show on the screen until "booting success".

Protocol: display the protocol in use, set up by DIP-Switch 1

- Com: display the parameter of communication set up by DIP-Switch 1
   address: display the Speed Dome address assigned .set up by DIP-Switch
- address: display the Speed Dome address assigned ,set up by DIP-Switch 2
   Model: display the model in use of the three available (LCTSD318-LCTSD32)
- **Model:** display the model in use of the three available (LCTSD318-LCTSD326-LCTSD336)
- Version: firmware version

Model: LCTSD318 Version: 1.01

Protocol: Pelco PD

Com: 4800 N 8 1

Booting up

address: 001

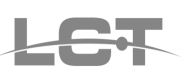

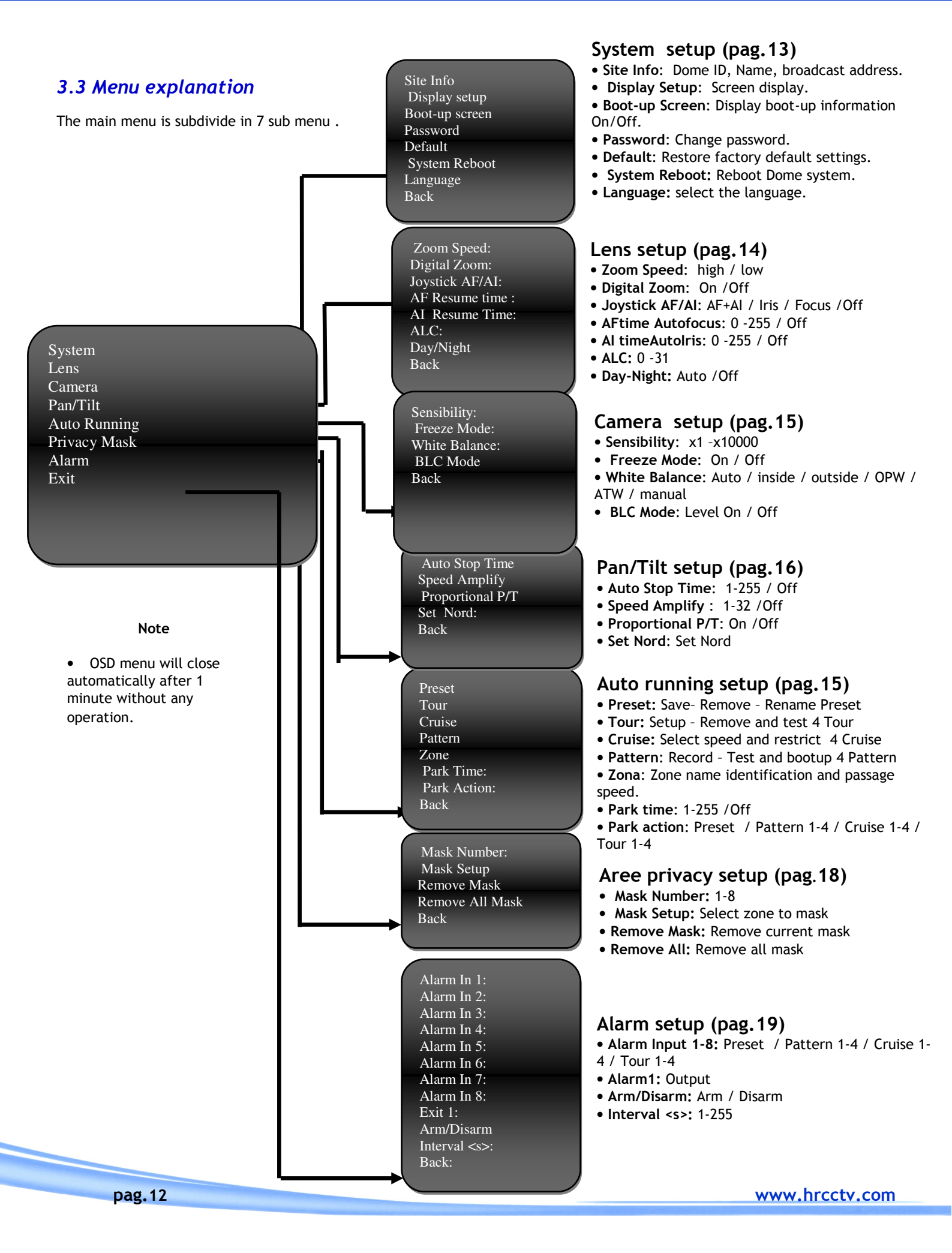

## 3.4 System Setup

|                |                | $\rightarrow$ | Α |
|----------------|----------------|---------------|---|
| System         | Site Info      |               | В |
| Lens<br>Camera | Boot-up Screen |               |   |
| Pan/Tilt       | Password       |               | C |
| Auto Running   | Default        | $\rightarrow$ | D |
| Privacy Mask   | System Reboot  |               |   |
| Alarm          | Back           |               | E |
| Exit           |                |               | F |
|                |                |               |   |

A Site Info

The menu permits to use have Dome information.

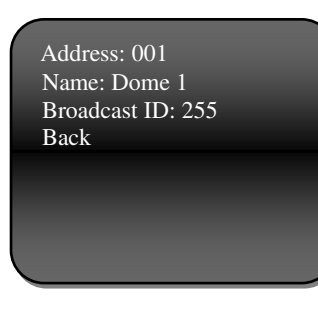

<a ddress>: The parameter is not changeable and display that address is be assigned to the Speed Dome by DIP-Switch (pag. 8).

<Name> :Assigning name to a dome helps user to remember which dome it is.

<*Broadcast ID*>:Each other want to assigne software address to the Speed Dome, Setup here the desired value.

### B Display Setup

Here is possible to select information need to display in over-printing.

| Dome Name:      | Off |
|-----------------|-----|
| Preset Name:    | On  |
| Cruise Name:    | On  |
| Pattern Name:   | On  |
| Zoom:           | Off |
| Orientation:    | Off |
| Alarm Name:     | Off |
| Zone Name Mask: | On  |
| Back            |     |
|                 |     |

- <Dome Name>:On/Off. To display the camera name.
- <Preset Name>: On/Off.To display the preset name .
- <Nome Cruise>: On/Off. To display the Cruise name .
- <Pattern Name>: On/Off. Arm or disarm the Pattern name up to display.
  - <Zoom>: On/Off. To display the zoom .
  - <Orientation>: On/Off. To display the rotation degree .
  - <Alarm Name>: On/Off. To display current .
  - <Zone Name Mask>: On/Off. To display the zone name mask crossing by camera.

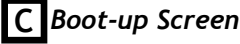

Here is possible to display starting the Dome information.

| Protocol: Pelco PD |
|--------------------|
| Comm: 4800 N 8 1   |
| Address: 001       |
| Model: LCTSD318    |
| Version: 1.01      |

Call Preset 1 to back

<protocol>: Display protocol in use, fil to DIP-Switch 1
<Comm>: Display the communication parameter fil to DIP-Switch 1
<address>: Display assigning address of Speed Dome fil to DIP-Switch 2
<Model>: Display the model in use of three available (LCTSD318-LCTSD326-LCTSD336)
<Version>: firmware version
Call the Preset 1 to back.

Password

## D

In this menu is possible to bump up the security level if the password is enable.

Input PW>:For input the password the next sub menu display .

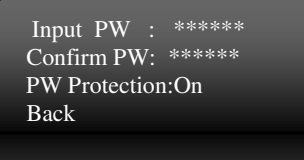

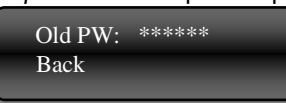

Before to change, input the old password. If old password is correct, cursor goes back, behind "input password", so that new password can be input. If old password is not correct, cursor goes back to front of "input password".

<Confirm PW>:Confirm new password.

 ${<\!PW\ protection\!>:\ On/Off.}$  Arm or Disarm the password request to access system and save Preset.

#### Note:Default password of the system is 123456

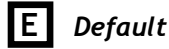

In this menu is possible to restore factory default settings of Speed Dome.

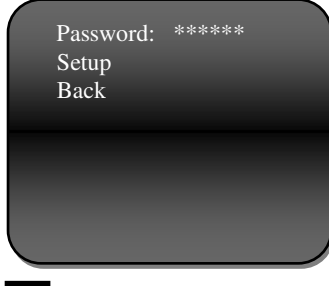

<*Password*>: Arm the password protection and input user password . <*Setup*>: Restore default and remove the configurations.

### F

System reboot

Select <system reboot> the dome reboot immediately to make autotest cycle.

### 3.5 Lens setup

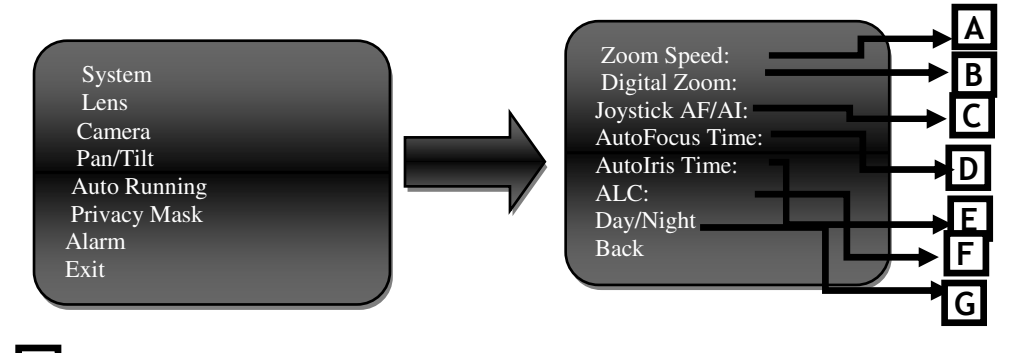

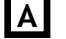

Zoom Speed

Set the zoom speed level to high or low . **B Digital Zoom** 

Arm <*On*> or disarm <*Off*> digital zoom.

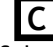

#### Joystick AF/AI

Select function wanted between <*AF*+*AI*>, < *Iris*>, < *Focus*> and <*Off*>.

<AF+AI>: Select this option ,camera can put automatically mode auto focus and electronics shutter.

<Iris>: Select this option camera can put on mode automatically only electronics shutter, but focus can also be manually controlled. (Point E)

<Focus>: Select this option camera can put on mode automatically only focus up, but electronics shutter can also be manually controlled . (Point D)

<Off>. Select this option camera do not make any automated control, that is necessary operator intervention.

### Autofocus Time

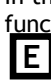

D

In this menu is possible disarm/arm <Off> If on is up, select seconds <0-255>, In here the dome can be manually controlled, this function consent to restore auto focus automated , After user time . Autoiris Time

In this menu is possible disarm/arm  $\langle Off \rangle$ , if on is up seconds  $\langle 0.255 \rangle$ . In here the dome can be manual IRIS, this function consent to restore auto IRIS automated, after user time. ALC

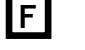

Select value between 0 and 31 for electronics shutter standard opening to define. The parameter is programmed if IRIS manual control is up .

Default value : 23X

NOTE: Keep the default value is strongly recommended.

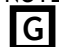

Day/Night

Arm < Auto> or disarm < Off> the Day/Night function. <Auto>: The Dome changes automatically color to black from white second environment lightness.

<Off> The Dome always as a color camera. Use this option in light environment.

### 3.6 CAMERA - Camera Setup

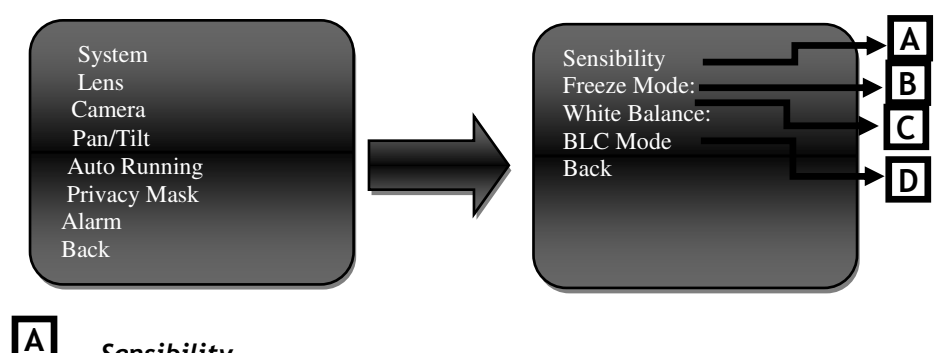

## Sensibility

In This menu is possible to change setup time of the shutter, to get the light, that has to pass on the CCD sensor; time is most high to open , more elevated show to light so CCD charget; the image always come out of more brightness .Time of show will be smaller and image come out of more darkness. Select one of the next option : x1-x2-x4-x8-x15-x30-x60 (Default)-x80-x90-x100x125-x180-x250-x350-x500-x725-x1000-x1500-x2000-x3000-x4000-x6000-x10000.

| В |  |
|---|--|
|   |  |

#### Freeze Mode

Arm <On> or disarm <Off> Freeze function for image freeze.

C

White Balance

Select modality between the next option: <Auto>: Select this option, automatically carry out. <Inside>:Use this option for inside application . <Outside>:Use this option for outside application. <ATW> Auto Tracking White. Function automated of middle white balance.

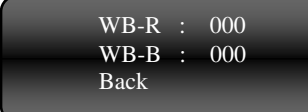

<OPW> Do not use.

<Manual> Select Manual, the video displays sub menu to adjust color red and blue manually.

BLC Mode

Select this option to access in sub menu and arm <On> or disarm <Off> the function.

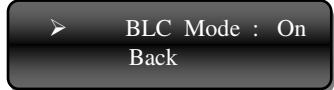

## 3.7 PAN/TILT setup

| System       | Auto Stop Time   | 4 |
|--------------|------------------|---|
| Lens         | Speed Amplify    | 3 |
| Camera       | Proportional P/T | 7 |
| Pan/Tilt     | Set North:       | 4 |
| Privacy Mask | - Dack           | D |
| Alarm        | <b>*</b>         |   |
| Back         |                  |   |

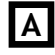

#### Auto Stop Time

The function and select some particular protocol Dome will not stop moving even there is no operation on joystick. In this menu is possible arm/disarm, the seconds that dome will stop moving without receiving any commands. Note: Do not put in the function with protocol Pelco PD.

B Speed Amplify

The speed of Dome is much lower with some protocols' control. In this menu is possible set (speed amplify) to accelerate domes. Select one parameter between x1 and x32.

Note: Do not put in the function with protocol Pelco PD.

## Proportional P/T

Arm <On> and disarm <Off> function, for proportional movement while zooming in. If is up, this function decreases pan and tilt movement while zooming in.

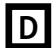

С

#### Set North

Be better to set geographic north.

### 3.8 Auto running setup

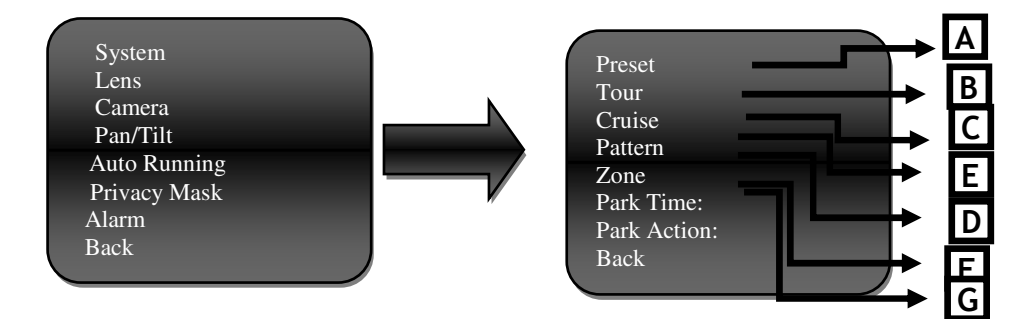

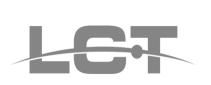

#### Preset Preset Preset No: Tour Name: Cruise Current Setup Pattern Test Zone Next Test Park Time: Remove current Park Time: Back Back

Select <Preset> to enter sub menu and control Preset:

<Preset Number>: Select preset number to be make on or adjustment.

<Name>: Put preset name to show.

A

- <Current Setup >: Save Preset .
- <Test>: The current preset test. <Next Test >:The next preset test.

*Remove current>*: Select to delete the current preset.

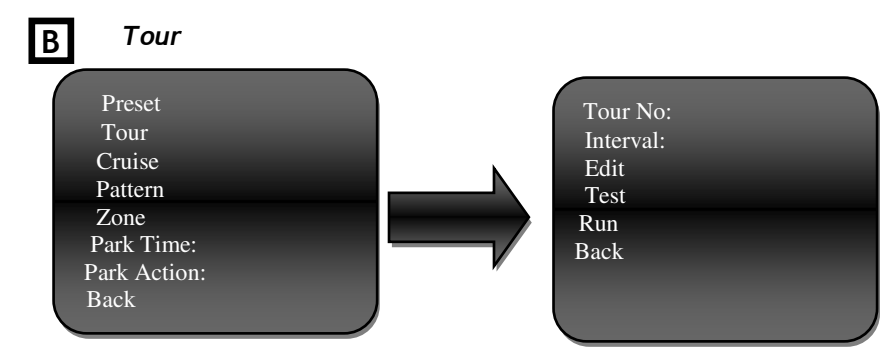

Select <Tour> To enter sub menu and make on or adjustment 4 Tours:

*<Tour Number>:* Set tour number.

<Interval>: Select standard dwell time of preset status.

<Edit>: Selected this, in the sub menu is possible select preset order looked and its length of time.

*<Test>*: The current tour test.

*<Run>:* To run the current manual tour.

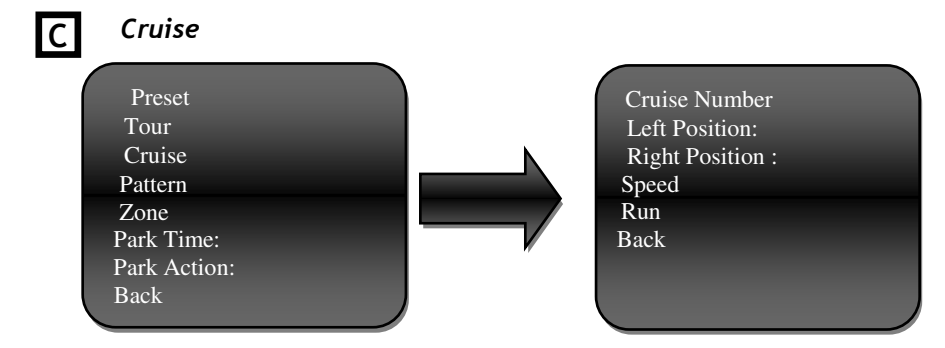

Select <Cruise> to enter sub menu and control 4 Cruise :

<Cruise Number>: Set Cruise number.

<Left Position>: In here , move the camera to the desired limit of left position.</Left position>: In here , move the camera to the desired limit of right position.

<Speed>: Set the scanning speed . Range value is (1-255)

<Run>: To run the current manual Cruise .

 Pattern

 Preset

 Tour

 Cruise

 Pattern

 Zone

 Park Time:

 Park Time:

 Back

Select<Pattern> to enter sub menu and control Pattern : <*Pattern Number*>: Select Pattern record number.

*Record*>: Here move the camera to desired positions, to recording really passage.

*<Test>*: The current pattern test.

<Run>: to run the current manual Pattern.

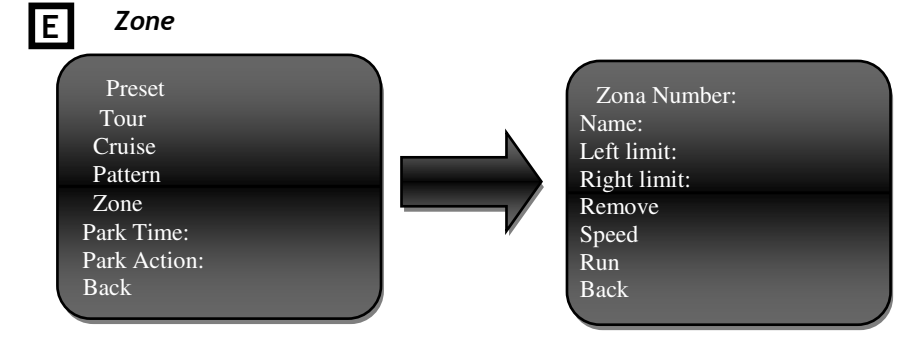

Select <Zone> to enter sub menu and control 6 zone at personal :name and passage speed.

<*Zone Number*>: Select zone name. <*Name*>: Put desired zone name.

<Right limit >: In here, move the camera to the desired right limit .

<*Remove*>: Select to delete the current Zone.

<Speed>: Set the current scanning speed . Range value is (1-255) .

<<u>Run</u>>: To start scanning the current zone.

| С | F   |
|---|-----|
| E | F   |
|   | IF. |
|   |     |

Park Time

This function let the system automatically run on assigned function after a specific period of idle time. Select time between 1 and 255s to arm function. Select OFF to disable this function. Park Action

Park action refers to the function that system will automatically run when park time is up. The function liable to be constituted from the: call preset; run tour, cruise or pattern setup.

## 3.9 Privacy mask - Area privacy setup

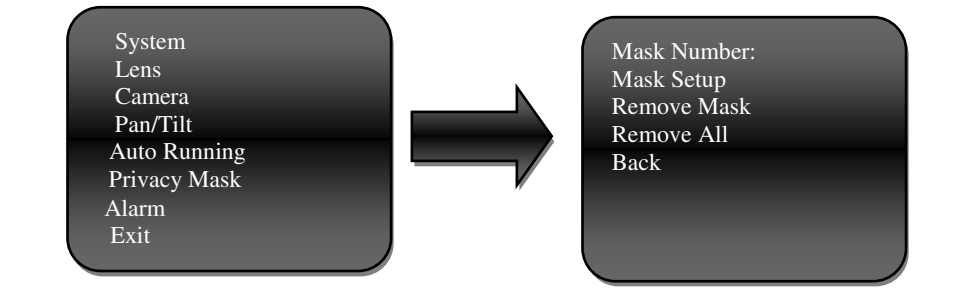

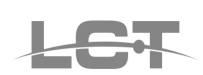

#### Privacy Mask

Select <Privacy Mask> to enter sub menu and control 8 masking zones.

< Mask Number>: Select mask zone number.

<*Mask setup*>: Set the position and size of the masking zone. Before to mask, make sure with camera just be position to the cover zone. Up on in menu is not possible to move the dome.

<Mask Remove>: Remove current mask.

<All Remove>: Remove all mask zone.

### 3.10 Alarm - Alarm setup

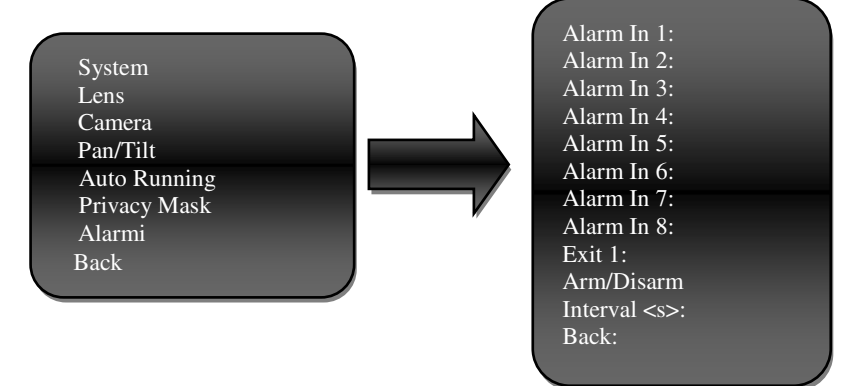

Select <Alarm> to enter sub menu and control input and output alarm.

< Alarm In 1-8>: For each input alarm , is possible associate preset or select 1 to the 4 tour, cruise or pattern setup. < Output 1>:ON/OFF. Select arm/disarm output relay.

<*Arm/Disarm>*: Arm or disarm the alarm system.

<Interval>: Set the time after which the alarm will be reset. During setup this time output relay stays up.

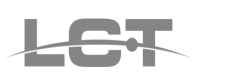

## 4. APPENDIX

DIP-SWITCH AND ADDRESS SETTING CHART

| ID   | 1   | 2   | 3   | 4   | 5   | 6   | 7   | 8   |     | 1   | 2           | 3        | 4   | 5   | 6   | 7   | 8  |
|------|-----|-----|-----|-----|-----|-----|-----|-----|-----|-----|-------------|----------|-----|-----|-----|-----|----|
| 1    | ON  | ON  |     |     |     |     | ON  |     | 2   |     | ON          |          |     |     |     |     |    |
| 1    | 011 | 011 |     |     |     |     | 011 |     | -   |     | 011         | 011      |     |     |     |     |    |
| 3    | ON  | UN  |     |     |     |     |     |     | 4   |     |             | ON       |     |     |     |     |    |
| 5    | ON  |     | ON  |     |     |     |     |     | 6   |     | ON          | ON       |     |     |     |     |    |
| 7    | ON  | ON  | ON  |     |     |     |     |     | 8   |     |             |          | ON  |     |     |     |    |
| 0    | ON  |     |     | ON  |     |     |     |     | 10  |     | ON          |          | ON  |     |     |     |    |
| 9    | UN  |     |     | UN  |     |     |     |     | 10  |     |             |          | UN  |     |     |     |    |
| 11   | ON  | ON  |     | ON  |     |     |     |     | 12  |     |             | ON       | ON  |     |     |     |    |
| 13   | ON  |     | ON  | ON  |     |     |     |     | 14  |     | ON          | ON       | ON  |     |     |     |    |
| 15   | ON  | ON  | ON  | ON  |     |     |     |     | 16  |     |             |          |     | ON  |     |     |    |
| 15   | 011 |     |     | UN  |     |     |     |     | 10  |     |             |          |     | UN  |     |     |    |
| 17   | ON  |     |     |     | ON  |     |     |     | 18  |     | ON          |          |     | ON  |     |     |    |
| 19   | ON  | ON  |     |     | ON  |     |     |     | 20  |     |             | ON       |     | ON  |     |     |    |
| 21   | ON  |     | ON  |     | ON  |     |     |     | 22  |     | ON          | ON       |     | ON  |     |     |    |
| 21   | 011 | 011 | 011 |     | 011 |     |     |     | 22  |     | 011         | ÖN       | 011 | 011 |     |     |    |
| 23   | 0N  | UN  | UN  |     | ÛN  |     |     |     | 24  |     |             |          | 0N  | UN  |     |     |    |
| 25   | ON  |     |     | ON  | ON  |     |     |     | 26  |     | ON          |          | ON  | ON  |     |     |    |
| 27   | ON  | ON  |     | ON  | ON  |     |     |     | 28  |     |             | ON       | ON  | ON  |     |     |    |
| 27   | 011 |     |     |     | 011 |     |     |     | 20  |     |             | 011      | 011 | 011 |     |     |    |
| 29   | ÜN  |     | UN  | UN  | UN  |     |     |     | 30  |     | UN          | UN       | ÜN  | UN  |     |     |    |
| 31   | ON  | ON  | ON  | ON  | ON  |     |     |     | 32  |     |             |          |     |     | ON  |     |    |
| 33   | ON  |     |     |     |     | ON  |     |     | 34  |     | ON          |          |     |     | ON  |     |    |
| 25   | 01  | 01  |     |     |     | 01  |     |     | 24  |     |             |          |     |     | 01  |     |    |
| 30   | UN  | UN  |     |     |     | UN  |     |     | 30  |     |             | UN       |     |     | UN  |     |    |
| 37   | ON  |     | ON  |     |     | ON  |     |     | 38  |     | ON          | ON       |     |     | ON  |     |    |
| 39   | ON  | ON  | ON  |     |     | ON  |     |     | 40  |     |             |          | ON  |     | ON  |     |    |
| 41   | ON  |     |     | ON  |     | ON  |     |     | 42  |     | ON          |          | ON  |     | ON  |     |    |
| 42   | 011 | 0.1 |     | 011 | L   | 011 | L   |     | -12 |     | 011         | 0.1      | 011 |     | 011 |     | L  |
| 43   | UN  | UN  |     | UN  |     | UN  |     |     | 44  |     |             | UN       | UN  |     | UN  |     |    |
| 45   | ON  |     | ON  | ON  |     | ON  |     |     | 46  |     | ON          | ON       | ON  |     | ON  |     |    |
| 47   | ON  | ON  | ON  | ON  |     | ON  |     |     | 48  |     |             |          |     | ON  | ON  |     |    |
| 40   | 011 |     | 0   | 0.1 | 01  | 011 |     |     | 50  |     | 011         |          |     | 011 | 011 |     |    |
| 49   | UN  |     |     |     | UN  | UN  |     |     | 50  |     | UN          |          |     | UN  | UN  |     |    |
| 51   | ON  | ON  |     |     | ON  | ON  |     |     | 52  |     |             | ON       |     | ON  | ON  |     |    |
| 53   | ON  |     | ON  |     | ON  | ON  |     |     | 54  |     | ON          | ON       |     | ON  | ON  |     |    |
| 55   |     |     |     | ON  | ON  | ON  |     |     | 56  | ON  |             |          | ON  | ON  | ON  |     |    |
| 55   |     | 011 |     | 011 | 011 | 011 |     |     | 50  | 011 | 011         |          | 011 | 011 | 011 |     |    |
| 5/   |     | UN  |     | UN  | UN  | ON  |     |     | 58  | ON  | UN          |          | ON  | UN  | UN  |     |    |
| 59   |     |     | ON  | ON  | ON  | ON  |     |     | 60  | ON  |             | ON       | ON  | ON  | ON  |     |    |
| 61   |     |     |     |     |     |     |     |     | 62  |     | ON          | ON       | ON  | ON  | ON  |     |    |
| ()   | ON  | ON  | ON  | ON  | ON  | ON  |     |     | 64  |     |             |          |     |     |     | ON  |    |
| 63   | UN  | UN  | UN  | UN  | UN  | UN  |     |     | 64  |     |             |          |     |     |     | UN  |    |
| 65   | ON  |     |     |     |     |     | ON  |     | 66  |     | ON          |          |     |     |     | ON  |    |
| 67   | ON  | ON  |     |     |     |     | ON  |     | 68  |     |             | ON       |     |     |     | ON  |    |
| 40   | ON  |     | ON  |     |     |     | ON  |     | 70  |     | ON          | ON       |     |     |     | ON  |    |
| 09   | UN  |     | UN  |     |     |     | UN  |     | 70  |     | UN          | UN       |     |     |     | UN  |    |
| 71   | ON  | ON  | ON  |     |     |     | ON  |     | 72  |     |             |          | ON  |     |     | ON  |    |
| 73   | ON  |     |     | ON  |     |     | ON  |     | 74  |     | ON          |          | ON  |     |     | ON  |    |
| 75   | ON  | ON  |     | ON  |     |     | ON  |     | 76  |     |             | ON       | ON  |     |     | ON  |    |
| 77   | ON  |     | ON  | ON  |     |     | ON  |     | 70  |     | ON          | ON       | ON  |     |     | ON  |    |
| 11   | UN  |     | UN  | UN  |     |     | UN  |     | /0  |     | UN          | UN       | UN  |     |     | UN  |    |
| 79   | ON  | ON  | ON  | ON  |     |     | ON  |     | 80  |     |             |          |     | ON  |     | ON  |    |
| 81   | ON  |     |     |     | ON  |     | ON  |     | 82  |     | ON          |          |     | ON  |     | ON  |    |
| 02   | ON  | ON  |     |     | ON  |     | ON  |     | 94  |     |             | ON       |     | ON  |     | ON  |    |
| 03   | 011 |     |     |     | 011 |     | 011 |     | 04  |     | <b>0</b> 11 | 011      |     |     |     | 011 |    |
| 85   | ON  |     | ON  |     | ON  |     | ON  |     | 86  |     | ON          | ON       |     | ON  |     | ON  |    |
| 87   | ON  | ON  | ON  |     | ON  |     | ON  |     | 88  |     |             |          | ON  | ON  |     | ON  |    |
| 89   | ON  |     |     | ON  | ON  |     | ON  |     | 90  |     | ON          |          | ON  | ON  |     | ON  |    |
| 01   | 011 | 01  |     | 011 | 011 |     | 011 |     | 00  |     | 0.11        |          | 011 | 011 |     | 011 |    |
| 91   | UN  | UN  |     | UN  | UN  |     | UN  |     | 92  |     |             | UN       | UN  | UN  |     | UN  |    |
| 93   | ON  |     | ON  | ON  | ON  |     | ON  |     | 94  |     | ON          | ON       | ON  | ON  |     | ON  |    |
| 95   | ON  | ON  | ON  | ON  | ON  |     | ON  |     | 96  |     |             |          |     |     | ON  | ON  |    |
| 97   | ΟN  |     |     |     |     | ON  | ON  |     | 98  |     |             |          |     |     | ON  | ON  |    |
|      | 011 | 011 |     |     |     | 011 | 011 |     | 100 |     |             | 011      |     |     | 011 | 011 |    |
| 99   | UN  | UN  |     |     |     | UN  | UN  |     | 100 |     |             | UN       |     |     | UN  | UN  |    |
| 101  | ON  |     | ON  |     |     | ON  | ON  |     | 102 |     | ON          | ON       |     |     | ON  | ON  |    |
| 103  | ON  | ON  | ON  |     |     | ON  | ON  |     | 104 |     |             |          | ON  |     | ON  | ON  |    |
| 105  | ON  |     |     | ON  |     | ON  | ON  |     | 106 |     | ON          |          | ON  |     | ON  | ON  |    |
| 105  |     | 0.7 | L   |     | ļ   |     |     | L   | 100 | L   |             | <u> </u> |     | L   |     |     |    |
| 107  | UN  | UN  |     | UN  |     | UN  | UN  |     | 108 |     |             | UN       | UN  |     | UN  | UN  |    |
| 109  | ON  |     | ON  | ON  |     | ON  | ON  |     | 110 |     | ON          | ON       | ON  |     | ON  | ON  |    |
| 111  | ΟN  | ON  | ON  | ΟN  |     | ON  | ON  |     | 112 |     |             |          |     | ΟN  | ON  | ON  |    |
| 112  | 01  |     |     |     | 011 | 01  | 01  |     | 444 |     | 011         |          |     | 0.0 | 01  | 0.0 |    |
| 113  | UN  |     |     |     | UN  | UN  | UN  |     | 114 |     | UN          |          |     | UN  | UN  | UN  |    |
| 115  | ON  | ON  |     |     | ON  | ON  | ON  |     | 116 |     |             | ON       |     | ON  | ON  | ON  |    |
| 117  | ON  |     | ON  |     | ON  | ON  | ON  |     | 118 |     | ON          | ON       |     | ON  | ON  | ON  |    |
| 110  | ON  | ON  | ON  |     | ON  | ON  | ON  |     | 120 |     |             |          | ON  | ON  | ON  | ON  |    |
| 117  | 011 |     |     | 0.1 | 011 | 011 | 011 | L   | 120 | L   | 0.1         |          | 011 | 011 | 011 |     |    |
| 121  | UN  |     |     | UN  | UN  | UN  | UN  |     | 122 |     | UN          |          | UN  | UN  | UN  | UN  |    |
| 123  | ON  | ON  |     | ON  | ON  | ON  | ON  |     | 124 |     |             | ON       | ON  | ON  | ON  | ON  |    |
| 125  | ON  |     | ON  | ON  | ON  | ON  | ON  |     | 126 |     | ON          | ON       | ON  | ON  | ON  | ON  |    |
| 123  | 01  | 01  | 01  | 01  | 01  | 01  | 01  |     | 120 |     |             |          |     |     |     |     | 01 |
| 127  | VIN | NU  | UN  | NU  | UN  | UN  | NU  |     | 128 |     |             |          |     |     |     |     | NO |
| 129  | ON  |     |     |     |     |     |     | ON  | 130 |     | ON          |          |     |     |     |     | ON |
| 131  | ON  | ON  |     |     |     |     |     | ON  | 132 |     |             | ON       |     |     |     |     | ON |
| 122  | ON  |     | ON  |     |     |     |     | ON. | 134 |     | ON          | ON       |     |     |     |     | ON |
| 133  | UN  |     |     |     | ļ   |     | ļ   |     | 134 |     | UN          | VIN      |     |     |     |     | NU |
| 135  | ON  | ON  | ON  |     |     |     |     | ON  | 136 |     |             |          | ON  |     |     |     | ON |
| 137  | ON  |     |     | ON  |     |     |     | ON  | 138 |     | ON          |          | ON  |     |     |     | ON |
| 139  | ON  | ON  |     | ON  |     |     |     | ٥N  | 140 |     |             | ON       | ON  |     |     |     | ON |
| 4.44 | 011 | 011 | ~   | 01  |     |     |     | 01  | 140 |     | 01          | 011      | 011 |     |     |     |    |
| 141  | UN  |     | UN  | UN  |     |     |     | UN  | 142 |     | UN          | UN       | UN  |     |     |     | UN |
| 143  | ON  | ON  | ON  | ON  |     |     |     | ON  | 144 |     |             |          |     | ON  |     |     | ON |

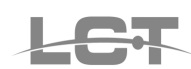

| 145 | ON        |     |     |       | ON  |    |          | ON    | 146 |  | ON  |       |       | ON    |          |          | ON |
|-----|-----------|-----|-----|-------|-----|----|----------|-------|-----|--|-----|-------|-------|-------|----------|----------|----|
| 147 | ON        | ON  |     |       | ON  |    |          | ON    | 148 |  |     | ON    |       | ON    |          |          | ON |
| 149 | ON        |     | ON  |       | ON  |    |          | ON    | 150 |  | ON  | ON    |       | ON    |          |          | ON |
| 151 | ON        | ON  | ON  |       | ON  |    |          | ON    | 152 |  |     |       | ON    | ON    |          |          | ON |
| 153 | ON        |     |     | ON    | ON  |    |          | ON    | 154 |  | ON  |       | ON    | ON    |          |          |    |
| 155 | ON        | ON  |     | ON    | ON  |    |          | ON    | 156 |  |     | ON    | ON    | ON    |          |          | ON |
| 157 | ON        |     | ON  | ON    | ON  |    |          | ON    | 158 |  | ON  | ON    | ON    | ON    |          |          | ON |
| 159 | ON        | ON  | ON  | ON    | ON  |    |          | ON    | 160 |  |     |       |       |       | ON       |          | ON |
| 161 | ON        |     |     |       |     | ON |          | ON    | 162 |  | ON  |       |       |       | ON       |          | ON |
| 163 | ON        | ON  |     |       |     | ON |          | ON    | 164 |  |     | ON    |       |       | ON       |          | ON |
| 165 | ON        |     | ON  |       |     | ON |          | ON    | 166 |  | ON  | ON    |       |       | ON       |          | ON |
| 167 | ON        | ON  | ON  |       |     | ON |          | ON    | 168 |  |     |       | ON    |       | ON       |          | ON |
| 169 | ON        |     |     | ON    |     | ON |          | ON    | 170 |  | ON  |       | ON    |       | ON       |          | ON |
| 171 | ON        | ON  |     | ON    |     | ON |          | ON    | 172 |  |     | ON    | ON    |       | ON       |          | ON |
| 173 | ON        |     | ON  | ON    |     | ON |          | ON    | 174 |  | ON  | ON    | ON    |       | ON       |          | ON |
| 175 | ON        | ON  | ON  | ON    |     | ON |          | ON    | 176 |  |     |       |       | ON    | ON       |          | ON |
| 177 | ON        |     |     |       | ON  | ON |          | ON    | 178 |  | ON  |       |       | ON    | ON       |          | ON |
| 179 | ON        | ON  |     |       | ON  | ON |          | ON    | 180 |  |     | ON    |       | ON    | ON       |          | ON |
| 181 | ON        |     | ON  |       | ON  | ON |          | ON    | 182 |  | ON  | ON    |       | ON    | ON       |          | ON |
| 183 | ON        | ON  | ON  |       | ON  | ON |          | ON    | 184 |  |     |       | ON    | ON    | ON       |          | ON |
| 185 | ON        |     |     | ON    | ON  | ON |          | ON    | 186 |  | ON  |       | ON    | ON    | ON       |          | ON |
| 187 | ON        | ON  |     | ON    | ON  | ON |          | ON    | 188 |  |     | ON    | ON    | ON    | ON       |          | ON |
| 189 | ON        |     | ON  | ON    | ON  | ON |          | ON    | 190 |  | ON  | ON    | ON    | ON    | ON       |          | ON |
| 191 | ON        | ON  | ON  | ON    | ON  | ON |          | ON    | 192 |  |     |       |       |       |          | ON       | ON |
| 193 | ON        |     |     |       |     |    | ON       | ON    | 194 |  | ON  |       |       |       |          | ON       | ON |
| 195 | ON        | ON  |     |       |     |    | ON       | ON    | 196 |  |     | ON    |       |       |          | ON       | ON |
| 197 | ON        |     | ON  |       |     |    | ON       | ON    | 198 |  | ON  | ON    |       |       |          | ON       | ON |
| 199 | ON        | ON  | ON  |       |     |    | ON       | ON    | 200 |  |     |       | ON    |       |          | ON       | ON |
| 201 | ON        |     |     | ON    |     |    | ON       | ON    | 202 |  | ON  |       | ON    |       |          | ON       | ON |
| 203 | ON        | ON  |     | ON    |     |    | ON       | ON    | 204 |  |     | ON    | ON    |       |          | ON       | ON |
| 205 | ON        |     | ON  | ON    |     |    | ON       | ON    | 206 |  | ON  | ON    | ON    |       |          | ON       | ON |
| 207 | ON        | ON  | ON  | ON    |     |    | ON       | ON    | 208 |  |     |       |       | ON    |          | ON       | ON |
| 209 | ON        |     |     |       | ON  |    | ON       | ON    | 210 |  | ON  |       |       | ON    |          | ON       | ON |
| 211 | ON        | ON  |     |       | ON  |    | ON       | ON    | 212 |  |     | ON    |       | ON    |          | ON       | ON |
| 213 | ON        |     | ON  |       | ON  |    | ON       | ON    | 214 |  | ON  | ON    |       | ON    |          | ON       | ON |
| 215 | ON        | ON  | ON  |       | ON  |    | ON       | ON    | 216 |  |     |       | ON    | ON    |          | ON       | ON |
| 217 | ON        |     |     | ON    | ON  |    | ON       | ON    | 218 |  | ON  |       | ON    | ON    |          | ON       | ON |
| 219 | ON        | ON  |     | ON    | ON  |    | ON       | ON    | 220 |  |     | ON    | ON    | ON    |          | ON       | ON |
| 221 | ON        |     | ON  | ON    | ON  |    | ON       | ON    | 222 |  | ON  | ON    | ON    | ON    |          | ON       | ON |
| 223 | ON        | ON  | ON  | ON    | ON  |    | ON       | ON    | 224 |  |     |       |       |       | ON       | ON       | ON |
| 225 | UN        | 0   |     |       |     | UN | UN       | UN    | 226 |  | UN  | 0     |       |       | UN       | UN       | UN |
| 227 | ON        | ON  | 011 |       |     | ON | ON       | UN    | 228 |  | 011 | ON    |       |       | ON       | ON       | ON |
| 229 | UN        | 011 | UN  |       |     | UN | UN       | UN    | 230 |  | UN  | UN    | 011   |       | UN       | UN       | UN |
| 231 | ON        | UN  | ON  | 011   |     | ON | ON ON    | ON ON | 232 |  | 011 |       | UN ON |       | UN<br>ON | ON ON    | ON |
| 233 | ON        | 011 |     | UN ON |     | ON | ON ON    | ON ON | 234 |  | ON  | 011   | UN ON |       | UN<br>ON | ON ON    | ON |
| 235 | UN<br>ON  | UN  | 011 | ON    |     | ON | UN<br>ON | ON ON | 236 |  | 011 | ON ON | UN ON |       | ON ON    | ON       | ON |
| 237 | UN<br>ON  | 011 | ON  | ON    |     | ON | UN<br>ON | ON ON | 238 |  | ON  | ÛN    | ÜN    | 01    | ON ON    | ON       | ON |
| 239 | UN        | UN  | UN  | UN    | 011 | ON | UN       | UN    | 240 |  | 011 |       |       | UN ON | UN       | UN<br>ON | ON |
| 241 | UN        | 011 |     |       | UN  | ON | UN       | UN    | 242 |  | UN  | 011   |       | UN ON | UN       | UN<br>ON | ON |
| 243 | UN<br>140 | UN  | 01  |       |     |    |          |       | 244 |  | 01  | ON    |       |       |          |          |    |
| 245 | NU        | 011 |     |       |     | 0N |          | ON    | 246 |  | UN  | UN    | 01    |       |          |          | NU |
| 247 | ON        | UN  | UN  | 01    | ON  | UN | ON       |       | 248 |  | 01  |       |       |       | ON       |          | ON |
| 249 |           | 011 |     | UN    | UN  | ON | UN       | UN    | 250 |  | UN  | 0.1   | UN    | UN    | UN       | UN<br>ON | ON |
| 251 | UN        | UN  | 011 | UN    | UN  | UN | UN       | UN    | 252 |  | 011 | UN    | UN    | UN    | UN       | UN       | UN |
| 253 | ON        |     | ON  | ON    | ON  | ON | ON       | UN    | 254 |  | ON  | ON    | ON    | ON    | ON       | ON       | ON |

# MEMO

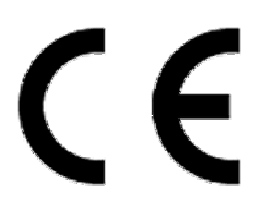

Technical specifications can be modified without any preliminary notice This manual may not be reproduced in whole or in part (except brief quotations in articles or magazines), without the 'written permission of HR EUROPE.

HR EUROPE s.r.l.

ROMA: sede legale e amministrativa; Via Giulianello, 1-7 - 00178 Roma, ITALIA - Tel +39 06 7612912 Fax +39 06 7612601 TORINO: sede operativa; Via G.B.Feroggio, 10 - 10151 Torino, ITALIA - Tel +39 011 453 53 23 Fax +39 011 453 70 49 SHANGHAI: ufficio di rappresentanza; Minhang Residence, Room 506, N°50 Jinzhu Road 200336 Shanghai, CHINA Tel(Fax):+86 21 62086781 - e-mail: <u>infoshangai@hrcctv.com</u>

e-mail: info@hrcctv.com web: www.hrcctv.com - Codice Fiscale e Partita IVA 06397551000 - Iscrizione R.E.A. 966880